## Participants & Rosters: Households & Participants: Adding Children: Enrollment Forms

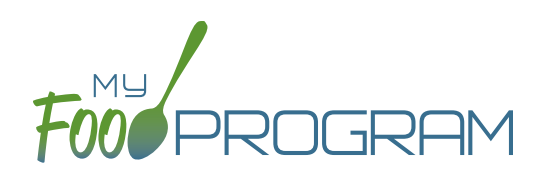

Enrollment information is a part of required recordkeeping for CACFP. Sponsors have the option, but are not required, to track enrollment forms in My Food Program.

## Important settings related to enrollment forms:

- In Site Details, a sponsor can set My Food Program to either "Ignore" missing/expired enrollment forms or to "Disallow" for missing/expired enrollment forms. Follow the guidance of your state agency when configuring this setting.
- Enrollment forms are included as "missing CACFP paperwork" for the purposes of the dashboard button.
- Enrollment forms are tracked on a per child basis. (This is in contrast to income forms, which are tracked on a per household basis.)

## To enter an enrollment form for a child:

- Click on "Participants & Rosters" on the main dashboard.
- Click on the name of the participant.
- Scroll down to Enrollment and click the blue "Add Enrollment" button.
- Enter the Parent Signature Date and Sponsor Signature Date. Click the "Fill in Effective and Expiration Dates Based on Signature Dates" button OR fill in the fields manually. Note: there is no minimum about of time that an enrollment form can be effective, but it is effective for a maximum of 12 months. Also, the expiration date cannot be before the initial effective date.
- Upload a scan or photograph of the enrollment form, if you wish.
- Click "Save".

| vallmont                         |                       |                  |                    |           |  |   |    |
|----------------------------------|-----------------------|------------------|--------------------|-----------|--|---|----|
| lonnent                          |                       |                  |                    |           |  |   |    |
| Parent Signature Date            |                       |                  |                    |           |  |   |    |
| Sector Simplify Date             |                       |                  |                    |           |  |   |    |
| Sponsor Signature Date           |                       |                  |                    |           |  |   |    |
|                                  | Fill in Effective and | Expiration Dates | s Based on Signati | ure Dates |  |   |    |
| -                                |                       |                  |                    |           |  |   |    |
| Enrollment Form Effective Date   |                       |                  |                    |           |  |   |    |
| Facelly and Facel Function Parts |                       |                  |                    |           |  |   |    |
| Enroliment Form Expiration Date  |                       |                  |                    |           |  |   |    |
|                                  | Upload Form           | Browse           | lo file selected.  |           |  |   |    |
|                                  |                       |                  |                    |           |  | 1 | Sa |
|                                  |                       |                  |                    |           |  |   | 04 |

## To alter the dates of an enrollment form:

- Click on "Participants & Rosters" on the main dashboard.
- Click on the name of the participant.
- Scroll down to Enrollment and click the hyperlink on enrollment date.
- Change the dates. Note: past claims will not be altered if an enrollment form was in effect at the time a claim was processed. Use this feature with care.

- To delete an enrollment form for a child:
  - Click on "Participants & Rosters" on the main dashboard.
  - Click on the name of the participant.
  - Scroll down to Enrollment and click the red "Delete Document" button. Note: past claims will not be altered if an enrollment form was in effect at the time a claim was processed. Use this feature with care.

• Click "Save".

| Enrollment      |                 | + Add Enrollment |
|-----------------|-----------------|------------------|
| Enrollment Date | Expiration Date | View Remove      |
| 08/01/2018      | 08/01/2019      | Delete Document  |